## 打分控制台(KS-GC15 A-C) 软件升级说明

## 准备

1. 从下面的链接下载升级烧录程序与固件。 http://www.kazovision.com.cn/sports/ultrascore/download/upgrade\_ks-gc15/?lang=chs

2. 将打分控制台与电脑连接,接通打分控制台电源,使打分控制台电源开关处于关闭状态。

3. 在电脑上安装"ISP. exe"软件,安装完成后,打开"NuMicro ISP Programming Tool V1.46"。

| NuMicro ISF               | Programmin               | g Tool V1.46        |                                         | - 🗆 X        |
|---------------------------|--------------------------|---------------------|-----------------------------------------|--------------|
| Connection type<br>USB    | <b>TON</b>               | ● EMAC              | Connection check                        | connected    |
| Part No.                  | RAM: N/A                 | APROM: N/A Data     | Flash: N/A                              | F/W Ver: N/A |
| Load file<br>APROM        | File name:<br>File size: | C:\Program Files (x | 86)\Nuvoton Tools\ISPTool\<br>Checksum: |              |
| DataFlash                 | File name:<br>File size: | C:\Program Files (x | 86)\Nuvoton Tools\ISPTool\<br>Checksum: |              |
| Setting                   | Config 0: 0x             | FFFFFFF             | Config 1: 0x FFFFFFFF                   | Last config  |
| File data<br>APROM DataFi | lash                     |                     |                                         |              |
| Program<br>APROM          | O DataFlash              | O APROM+Data        | aFlash 🔵 Erase All 📃 Co                 | onfig        |
| Status                    |                          |                     |                                         | Start        |

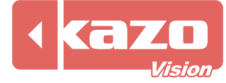

4. 在 "Connection type"中选择 "COM",并点击 "Connect" 按钮,随后打开打分控制台 电源开关(此时打分控制台是黑屏状态)。

| 0.00            | ION                      |                   |                     |           |              |
|-----------------|--------------------------|-------------------|---------------------|-----------|--------------|
| onnection type  | )                        |                   | Connection ch       | leck      |              |
|                 |                          |                   | Connect             | Disconr   | nected       |
| Осом С          | COM4                     | $\sim$            | E                   |           |              |
| art No.         | RAM: N/A                 | APROM: N/A Da     | taFlash: N/A        |           | F/W Ver: N/A |
| oad file        | <b>E</b> :1.             | Cul Broarom Filos |                     |           |              |
| APROM           | ⊢ile name:<br>File size: | C: (Program Files | Checksum:           | 125,1001/ |              |
|                 |                          |                   |                     |           |              |
|                 | File name:               | C:\Program Files  | (x86)\Nuvoton Tools | \ISPTool\ |              |
| DataFlash       | File size:               |                   | Checksum:           |           |              |
| onfiguration bi | its                      |                   |                     |           |              |
| Setting         | Config 0: 0x             | FFFFFFF           | Config 1: 0x        | FFFFFFF   | Last config  |
| ile data        | -                        |                   |                     |           |              |
| PROM DataF      | lash                     |                   |                     |           |              |
|                 |                          |                   |                     |           |              |
|                 |                          |                   |                     |           |              |
|                 |                          |                   |                     |           |              |
|                 |                          |                   |                     |           |              |
|                 |                          |                   |                     |           |              |
|                 |                          |                   |                     |           |              |
|                 |                          |                   |                     |           |              |
| rogram          |                          |                   |                     |           |              |

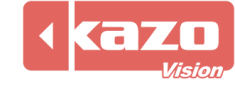

5. 点击"Load file"中的"APROM"按钮,选择之前从网站上下载的固件。

| N N              | luMicro          | ISP    | Pro  | ogra   | amr   | nin        | g To | ool                                           | V1.   | 46   |          |           |           |       |          |       |      |            | -           | -       |             | >   |  |  |  |
|------------------|------------------|--------|------|--------|-------|------------|------|-----------------------------------------------|-------|------|----------|-----------|-----------|-------|----------|-------|------|------------|-------------|---------|-------------|-----|--|--|--|
| le               | About            |        |      |        |       |            |      |                                               |       |      |          |           |           |       |          |       |      |            |             |         |             |     |  |  |  |
| 1                | UV               | 01     | Г    | 21     | n     |            |      |                                               | _     | _    |          |           | -         | -     | -        | -     | -    | -          |             |         |             |     |  |  |  |
| Co               | nnection t       | type   |      |        |       |            |      |                                               |       |      |          |           | Con       | necti | ion c    | heck  | (    |            |             |         |             |     |  |  |  |
|                  | USB              |        |      |        |       |            |      |                                               | 0     | EMA  | С        | Connected |           |       |          |       |      |            |             |         |             |     |  |  |  |
|                  | О СОМ            | CC     | )M4  |        |       |            |      |                                               |       |      |          |           | 0         | )isco | nne      | ct    |      |            | onnec       | lea     |             |     |  |  |  |
| Pa               | rt No.           | _      |      |        |       |            |      |                                               |       |      |          |           |           |       |          |       |      |            |             |         |             |     |  |  |  |
| N                | 10516LBN         |        |      | RAM    | : 40  | 96 B       | ytes | A                                             | PRO   | M: 6 | 553      | 5 Byt     | tes       | Dat   | aFla     | sh:   | 4096 | 5 By       | tes         | F/      | W Ver:      | 2.4 |  |  |  |
| Loa              | ad file          | _      |      |        |       |            | 0.1  |                                               | 1.47  | 500  |          |           |           |       |          | 1.4   |      |            | an bea      |         |             |     |  |  |  |
| Γ                | APROM            |        | File | e nar  | ne:   |            | C:\  | User                                          | 5\4/  | 569  | \Dov     | vnioa     | ads\      | cons  | ole_     | lite_ | mair | <u>_</u> c | H.DIN       |         |             |     |  |  |  |
|                  |                  |        | File | e size | e:    |            | 562  | 28 E                                          | lytes | ;    |          |           | Che       | cksu  | ım:      | 0x    | DEC  | 2          |             |         |             |     |  |  |  |
|                  |                  |        |      |        |       |            |      |                                               |       |      |          |           |           |       |          |       |      |            |             |         |             |     |  |  |  |
| Π                | DataElach        |        | File | e nar  | me:   |            | C:\  | C:\Program Files (x86)\Nuvoton Tools\ISPTool\ |       |      |          |           |           |       |          |       |      |            |             |         |             |     |  |  |  |
|                  | Datarias         |        | File | e size | e:    |            |      |                                               |       |      |          |           | Checksum: |       |          |       |      |            |             | 1       |             |     |  |  |  |
| Co               | nfiguratio       | n bit: | s    |        |       |            |      |                                               |       |      |          |           |           |       |          |       |      |            |             |         |             |     |  |  |  |
|                  | Setting          |        | 6    | ofic   | 0.0   |            | FFF  | FFF                                           | 7F    |      |          |           |           |       |          |       |      |            |             | La      | st confi    | a   |  |  |  |
|                  | Setting          |        | co   | ning   | 0:0   | *          |      |                                               |       |      |          |           |           |       |          |       |      |            |             | -       | or com      | 9   |  |  |  |
| File             | e data<br>ROM Da | taEla  | ch   |        |       |            |      |                                               |       |      |          |           |           |       |          |       |      |            |             |         |             |     |  |  |  |
| 00               | 000000           | 70     | 0E   | 00     | 20    | A9         | 8E   | 00                                            | 00    | AD   | 8E       | 00        | 00        | AF    | 8E       | 00    | 00   | ;          | p           |         |             |     |  |  |  |
| 00               | 000010           | 00     | 00   | 00     | 00    | 00         | 00   | 00                                            | 00    | 00   | 00       | 00        | 00        | 00    | 00       | 00    | 00   | ;          | · · · · · · |         |             |     |  |  |  |
| 00               | 000020           | 00     | 00   | 00     | 00    | 00         | 00   | 00                                            | 00    | 00   | 00       | 00        | 00        | Bl    | 8E       | 00    | 00   | ï          | •••••       | • • • • | • • • • • • |     |  |  |  |
| 00               | 000030           | 87     | 00   | 00     | 00    | 40         | 00   | 00                                            | 00    | 83   | 8E<br>4D | 00        | 00        | 80    | 8E<br>07 | 00    | 00   | 1          |             |         |             |     |  |  |  |
| 00               | 000050           | 87     | 88   | 00     | 00    | 87         | 88   | 00                                            | 00    | 87   | 8E       | 00        | 00        | 87    | SE.      | 00    | 00   | 1          |             |         |             |     |  |  |  |
| 00               | 000060           | c7     | 1E   | 00     | 00    | DF         | 1E   | 00                                            | 00    | в7   | 8E       | 00        | 00        | в7    | 8E       | 00    | 00   | 4          |             |         |             |     |  |  |  |
| 00               | 000070           | в5     | 04   | 00     | 00    | 2 <b>F</b> | 05   | 00                                            | 00    | в7   | 8E       | 00        | 00        | в7    | 8E       | 00    | 00   | ;          | /.          |         |             |     |  |  |  |
| 00               | 080000           | B7     | 8E   | 00     | 00    | B7         | 8E   | 00                                            | 00    | B7   | 8E       | 00        | 00        | B7    | 8E       | 00    | 00   | ï          | •••••       | ••••    |             |     |  |  |  |
|                  | ogram            |        |      |        |       |            |      |                                               |       |      |          |           |           |       |          |       |      |            |             |         |             |     |  |  |  |
| Pro              |                  | 1      | 0    | Data   | aFlas | sh         |      | 0                                             | PRO   | )+M  | Data     | Flas      | h         | E     | rase     | All   |      |            | Config      |         |             |     |  |  |  |
| Pro<br>(         | APROM            |        |      |        |       |            |      |                                               |       |      |          |           |           |       |          |       |      |            |             |         |             |     |  |  |  |
| Pro<br>()<br>Sta | ) APROM          |        |      |        |       |            |      |                                               |       |      |          |           |           |       |          |       |      |            |             |         |             |     |  |  |  |
| Pro<br>()<br>Sta | atus             |        |      |        |       |            |      |                                               |       |      |          |           |           |       |          |       |      |            |             |         | Sta         | rt  |  |  |  |

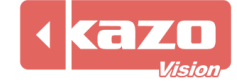

6. 点击"Start"按钮,完成打分控制台的烧录。

| le Abou     | t       | PIO        | gra    |       | iing | , 10                                          |      | v 1   | 10   |      |           |      |       |       |      |      |       |         |         |         |   |
|-------------|---------|------------|--------|-------|------|-----------------------------------------------|------|-------|------|------|-----------|------|-------|-------|------|------|-------|---------|---------|---------|---|
| JUV         | 01      | ГС         | זכ     | n     |      |                                               |      |       |      |      |           |      |       |       |      |      |       |         | -       |         | _ |
| Connection  | type    |            |        |       |      |                                               |      |       |      |      |           | Con  | necti | ion c | heck | (    |       |         |         |         |   |
| OUSB        | "       |            |        |       |      | O FMAC                                        |      |       |      |      |           |      |       |       |      |      |       |         |         |         |   |
|             | CC      | M4         |        |       |      |                                               |      |       |      |      |           |      | )isco | nne   | ct   | (    |       | onnecte | a       |         |   |
| Part No.    |         |            |        |       |      |                                               |      |       |      |      |           |      |       |       |      |      |       |         |         |         |   |
| M0516LB     | 1       | I          | RAM    | : 40  | 96 B | ytes                                          | A    | PRO   | M: 6 | 553( | 5 Byt     | es   | Dat   | taFla | sh:  | 4096 | 5 By  | /tes    | F/W     | Ver:2.4 |   |
| Load file   |         |            |        |       |      |                                               |      |       |      |      |           |      |       |       |      |      |       |         |         |         |   |
| APRON       | 1       | File       | e nar  | me:   | C:\( | C:\Users\47569\Dow                            |      |       |      |      |           | cons | ole_  | lite_ | mair | 1_C  | H.bin |         |         |         |   |
|             |         | File       | e size | e:    |      | 562                                           | 28 E | lytes |      |      | Checksum: |      |       |       |      | DEC  | 2     |         |         |         |   |
|             |         |            |        |       |      |                                               |      |       |      |      |           |      |       |       |      |      |       |         |         |         |   |
|             |         | File       | e nar  | me:   |      | C:\Program Files (x86)\Nuvoton Tools\ISPTool\ |      |       |      |      |           |      |       |       |      |      |       |         |         |         |   |
| DataFia     | sn      | File size: |        |       |      |                                               |      |       |      |      | Checksum: |      |       |       |      |      |       |         |         |         |   |
| Configurati | on hite |            |        |       |      |                                               |      |       |      |      |           |      |       |       |      |      |       |         |         |         |   |
| connguruu   | on on.  |            |        |       |      | FFF                                           |      | 75    |      |      |           |      |       |       |      |      |       |         | 1 +     |         |   |
| Setting     | )       | Co         | nfig   | 0:0   | x    | FFF                                           | FFF  | /F    |      |      |           |      |       |       |      |      |       |         | Last    | config  |   |
| File data   |         |            |        |       |      |                                               |      |       |      |      |           |      |       |       |      |      |       |         |         |         |   |
|             | ataHa   | sh         | 00     | 20    | 7.0  | 010                                           | 00   | 0.0   | 20   | 010  | 00        | 00   | 7.17  | 010   | 0.0  | 00   |       | -       |         |         |   |
| 000000000   | 00      | 00         | 00     | 00    | 00   | 00                                            | 00   | 00    | 00   | 00   | 00        | 00   | 00    | 00    | 00   | 00   | 4     | P       |         |         |   |
| 00000020    | 00      | 00         | 00     | 00    | 00   | 00                                            | 00   | 00    | 00   | 00   | 00        | 00   | в1    | 8E    | 00   | 00   | ÷     |         |         |         |   |
| 00000030    | 00      | 00         | 00     | 00    | 00   | 00                                            | 00   | 00    | в3   | 8E   | 00        | 00   | в5    | 8E    | 00   | 00   | ;     |         |         |         |   |
| 00000040    | в7      | 8E         | 00     | 00    | 4D   | 06                                            | 00   | 00    | СВ   | 4D   | 00        | 00   | в7    | 8E    | 00   | 00   | ;     | M       | .м      |         |   |
| 00000050    | в7      | 8E         | 00     | 00    | в7   | 8E                                            | 00   | 00    | в7   | 8E   | 00        | 00   | в7    | 8E    | 00   | 00   | ;     |         |         |         |   |
| 00000060    | C7      | 1E         | 00     | 00    | DF   | 1E                                            | 00   | 00    | В7   | 8E   | 00        | 00   | В7    | 8E    | 00   | 00   | ;     |         |         |         |   |
| 00000070    | В5      | 04         | 00     | 00    | 2F   | 05                                            | 00   | 00    | в7   | 8E   | 00        | 00   | В7    | 8E    | 00   | 00   | ;     | /       | · · · · |         |   |
| 00000080    | B7      | 8E         | 00     | 00    | B7   | 8E                                            | 00   | 00    | B7   | 8E   | 00        | 00   | B7    | 8E    | 00   | 00   | ŧ,    | •••••   | ••••    | ••••    | ~ |
| Program     |         |            |        |       |      |                                               |      |       |      |      |           |      |       |       |      |      |       | 1/1     | PA      | SS      |   |
| APROI       | М       | 0          | Data   | aFlas | sh   |                                               | 04   | APRO  | )M+[ | Data | Flas      | h (  | E     | rase  | All  |      |       | Config  |         |         |   |
|             |         |            |        |       |      |                                               |      |       |      |      |           |      |       |       |      |      |       |         |         |         |   |
| Status      |         |            |        |       |      |                                               |      |       |      |      |           |      |       |       |      |      |       |         |         |         |   |

7. 烧录完成后,关闭打分台电源,并重启打分控制台。

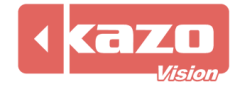